## BYO Drive access and printing

1. Follow through with the steps for enrolling into intune, this is essential to complete the remainder of the setup

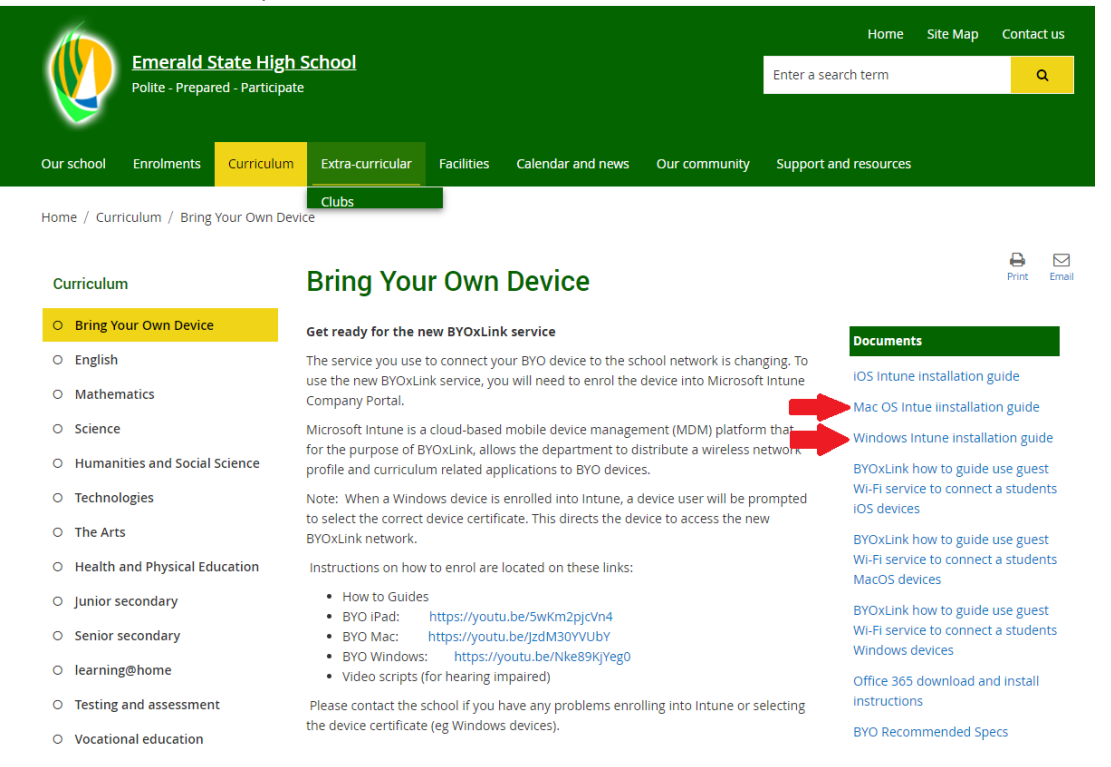

2. In company portal scroll all the way to the right in the apps section and install the BYOx

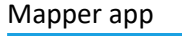

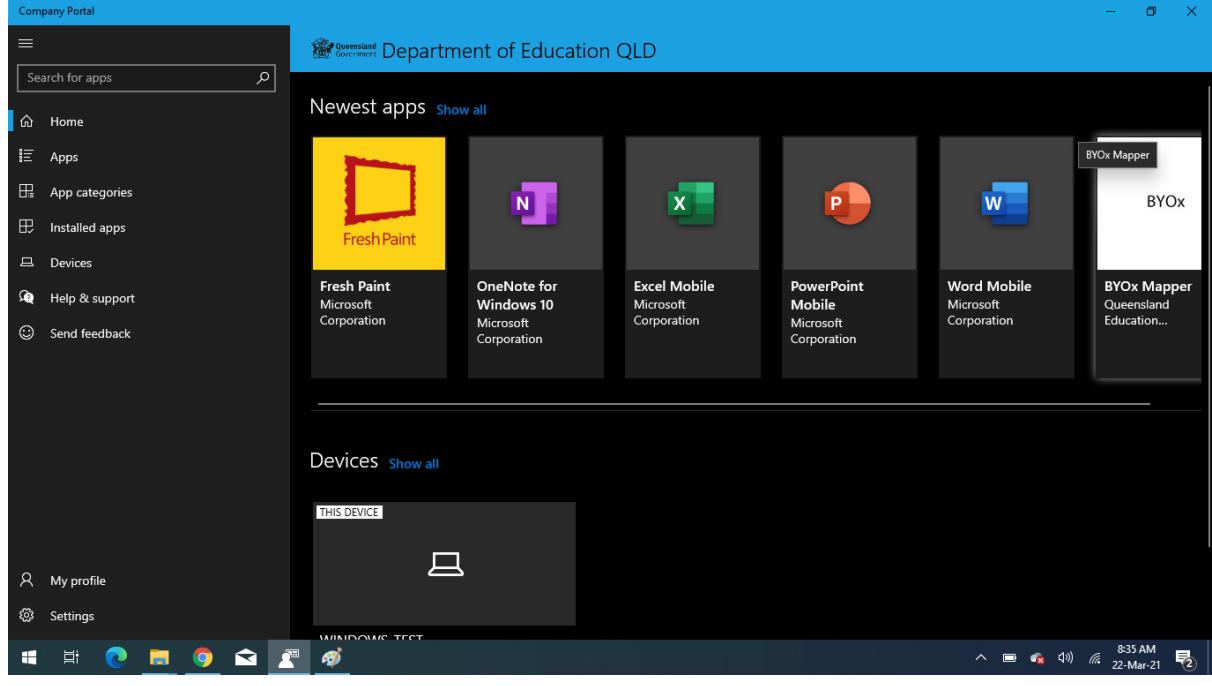

3. Once Installed open the BYOx mapper app, you will be asked for your username and password. Enter them and click OK. This will map your home drive, your Data drive and Curriculum drive

| ← Company Portal                    |                                                                                  |                                | - o ×               |  |
|-------------------------------------|----------------------------------------------------------------------------------|--------------------------------|---------------------|--|
| =                                   |                                                                                  |                                |                     |  |
| Search for apps                     | P Installed                                                                      |                                |                     |  |
| ப் Home                             |                                                                                  |                                |                     |  |
| IE Apps                             | • BYOx                                                                           | ×                              | Reinstall ····      |  |
| 🗄 App categories                    | Enter your QED network username and password                                     | artment                        |                     |  |
| ⊥ Downloads & upda                  | t Domain: FCW ~                                                                  |                                |                     |  |
| 묘 Devices                           | Username: csaun135                                                               |                                |                     |  |
| 👰 Help & support                    | Password:                                                                        |                                |                     |  |
|                                     | Connect                                                                          |                                |                     |  |
|                                     |                                                                                  | About                          |                     |  |
|                                     | Not connected Size                                                               | 287.00 KB                      |                     |  |
|                                     | Version                                                                          | 2.0.5.0                        |                     |  |
|                                     | Date Published                                                                   | 02-Dec-20                      |                     |  |
|                                     |                                                                                  |                                |                     |  |
| 0                                   |                                                                                  |                                |                     |  |
| X My profile                        |                                                                                  |                                |                     |  |
| २०३ Settings                        |                                                                                  |                                | 10-22 AM            |  |
| - H 💽                               | = • • • • • • • • • • •                                                          |                                | 、 🖮 🔌 🕼 🧖 🦉 🖓 🧖 🖓 🎝 |  |
| Click on the                        | BYOx Mobility print link                                                         |                                |                     |  |
| http://eqfcv                        | <u>v2122010:9163/help/mobility-print-d</u>                                       | evices/topics/en/client-setup- |                     |  |
| windows.ht                          | <u>ml#</u>                                                                       |                                |                     |  |
| Set up printing on a Windows de x + |                                                                                  |                                | - 0 ×               |  |
| ← → C ▲ No                          | t secure   eqfcw2122010:9163/help/mobility-print-devices/topics/en/client-setup- | -windows.html                  | ☆ 🙂 :               |  |
| Mobility                            | Print Help Center                                                                |                                | Ê                   |  |
|                                     | Setting up a device (mDNS/DNS) > Set up printing on a Windows                    | device (mDNS/                  |                     |  |
|                                     | DNS)                                                                             |                                |                     |  |
| Set up printing on a Windows device |                                                                                  |                                |                     |  |
|                                     |                                                                                  |                                |                     |  |
|                                     | PaperCut's Mobility Print - How to print                                         | <b>O</b> A                     |                     |  |

Join the

へ 📼 🔌 印) 🧖 10:43 AM 22-Mar-21

5

4.

5. Click on the link corresponding to the device you are trying to set up printing on, follow the instructions and install the mobility print app.

You'll be prompted to select the printers you want to use, and to enter your PaperCut username and

Click this link to download and run the Mobility Print installer.

PaperCut

Watch on 🕞 YouTube

📲 🛱 💽 🔚 🧿 🕿 🛃 📟 🏶 🏦 🚿 💶 🔤

6. Select the printers that you require to be installed. If you miss a printer you can always repeat the install to add it in later. Enter your username and password when prompted

| 🖻 🛛 👂 Login - Mobility Print                     | x 👂 Set up printing on a Windows de x +                                                                                                    | - ø ×                            |
|--------------------------------------------------|----------------------------------------------------------------------------------------------------|----------------------------------|
| $\leftarrow$ $\rightarrow$ C $\textcircled{A}$ N | ot secure   10.48.148.10:9163/help/mobility-print-devices/topics/en/client-setup-windows.html                                                                                                    | 않 住 🗎 🔍 …                        |
| Mobility Print                                   | Help Center                                                                                                    | ۵                                |
|                                                  | Setting up a device (mDNS/DNS) >> Set up primiting on a Windows device (mDNS/<br>DNS)                                                                                                    |                                  |
|                                                  | Set up printing on a Windows device                                                                                                    |                                  |
|                                                  | PaperCut's Mobility Print - Hc Setup - Mobility Print Printer - X<br>Printer selection                                                                                                    |                                  |
|                                                  | PaperCut <sup>®</sup> Palace Cut <sup>®</sup> PaperCut <sup>®</sup> PaperCut <sup>®</sup> Pape |                                  |
|                                                  | Watch on 🖸 Yeallube                                                                                                    |                                  |
|                                                  | Click this link to download and run the foreity of the state by rate of the state by rate of the state by rate of the state of the stat                                                                                                    |                                  |
|                                                  | When it's time to print, just print like you normally do. Be sure to use a printer you selected when you installed Mobility Print.                                                                                                    |                                  |
|                                                  | Note Need to assign an account to your print job? You can do that at the printer or via the User Client.                                                                                                    |                                  |
|                                                  | Device requirements                                                                                                    |                                  |
|                                                  | Mobility Print supports Microsoft Windows 7+.                                                                                                    |                                  |
| Type here to search                              | o 🛱 💽 🐂 😭 🌣 🛄 🧭 🔟                                                                                                    | へ 🧟 (40) ENG 12:58 PM 22/03/2021 |

7. Once installed you should be able to print to the school printers, print jobs will be charged to your school account as though you were using a school computer.